お得意様各位

令和元年10月17日

株式会社 タテムラ システムサービス課 福生市牛浜104

System-V 【財務帳表】消費税率改正対応プログラム ネット更新について

拝啓 時下ますますご清栄のこととお慶び申し上げます。平素は格別のお取引を賜り誠にあり がとうございます。

お待たせしておりました財務帳表の各プログラムにおきまして、消費税率改正への対応を行い 更新しましたので、お知らせ致します。

ネット更新は、令和元年10月18日(金)10:00より可能です。

詳しくは、同封の資料を参照の上、更新作業を行っていただきますようお願い申し上げます。 今後とも倍旧のお引き立ての程、宜しくお願い申し上げます。

敬具

# \_ 送付資料目次 \_\_\_\_\_\_

※改正保守のご加入(未納含む)及びご注文にもとづき、以下の内容を同封しております。

送付プログラム

プログラムの送付はございません。ネット更新をお願い致します。

#### 取扱説明書

・http://www.ss.tatemura.com/ より確認できます。

#### 案内資料

- System-V ネット更新作業手順及びバージョンNO. 一覧表 ・・・・1~3
- ・【財務帳表】各プログラム 更新内容 ・・・・・・・・・・・・・4~5

送付内容に関するお問い合わせにつきましては、サービス課までご連絡下さいますよう お願いします。 尚、保守にご加入のお客様はフリーダイヤルをご利用下さい。

TEL 042-553-5311 (AM10:00 $\sim$ 12:00 PM1:00 $\sim$ 3:30) FAX 042-553-9901 System-V ネット更新作業手順

プログラム等のネット更新をご希望のお客様には、弊社システムに更新があった場合マルチ ウィンドウ端末起動時に以下のメッセージを表示するようになっております。

> プログラム更新 OO個のファイルが新しくなっています 1000番の4で更新できます \*\*\* 以上を読んだら Enter を押してください \*\*\*

また、同時に更新内容につきましては、あらかじめご登録いただいているメールアドレスに 更新のお知らせを送信致します。

上記メッセージを表示した場合、System-Vの更新(サーバー側)がございますので、以下の作業 手順に従って更新作業を行って下さい。

サーバーの更新方法

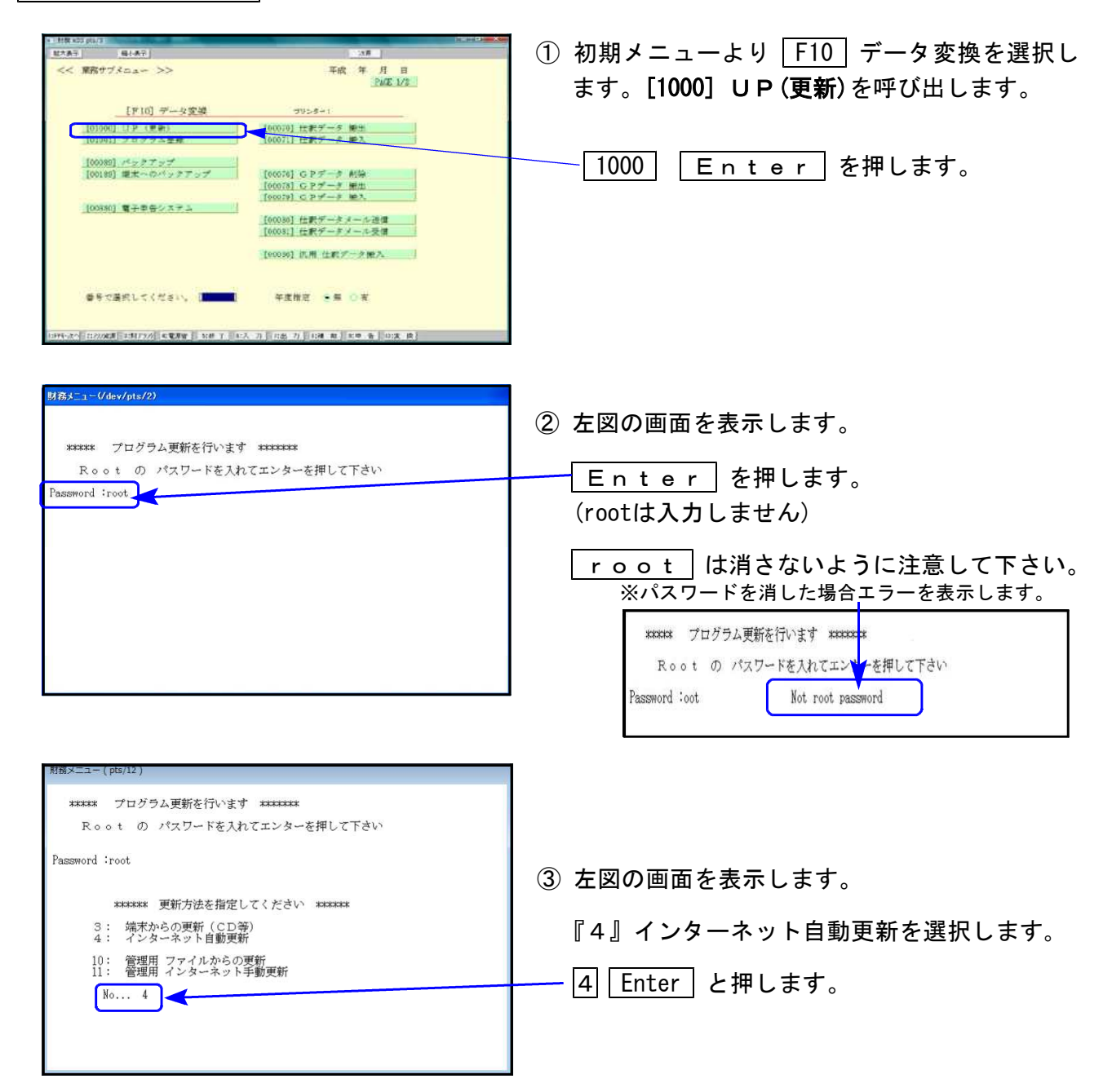

19.10

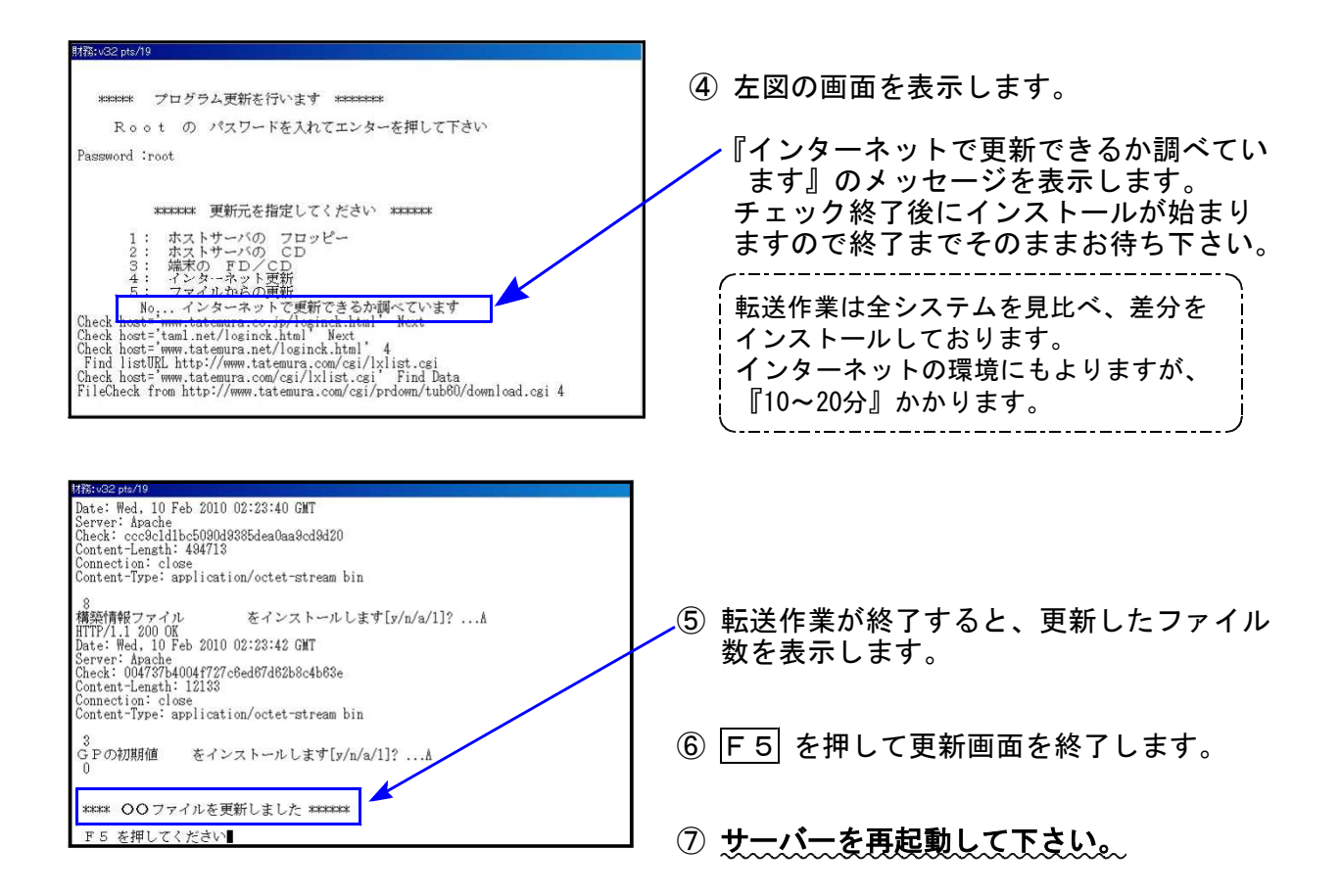

転送後のバージョン確認

下記のプログラムは F6(登録&入力)・ F7(帳表出力)・ F8(補助&比較等出力)・ F17(特殊管理登録)に表示します。

| PG番号 | プログラム名              | HD-VER                     | 備  考                                                     |  |  |  |  |  |  |  |
|------|---------------------|----------------------------|----------------------------------------------------------|--|--|--|--|--|--|--|
| 11   | 仕訳入力                | V-7.01                     | 税務プログラムをお持ちでない場合でも、新元号令和<br>を正しく表示するよう、機能改善しました          |  |  |  |  |  |  |  |
| 12   | 仕訳日記帳               | V-7.00                     | 消費税率印刷対話を追加しました                                          |  |  |  |  |  |  |  |
| 3 0  | 合計残高試算表             |                            | 「粉炸如理・オス」を選択した場合                                         |  |  |  |  |  |  |  |
| 3 1  | 営業成績報告書             |                            | 「抗扱処理」9る」で迭択しに场合<br>税株キ加理にセルズ 消毒税率改正(100 - 起減税率          |  |  |  |  |  |  |  |
| 3 2  | 青色営業成績報告書           | V-7.00                     | 税扱き処理において、消貨税率改正(10%・軽減税率6%)<br>に対応しました                  |  |  |  |  |  |  |  |
| 33   | 当期原価報告書             |                            |                                                          |  |  |  |  |  |  |  |
| 3 7  | 消費税精算表              |                            | ・消費税率改正(10%・軽減税率8%)に対応しました                               |  |  |  |  |  |  |  |
| 4 0  | 課税区分集計表             | V-7.00<br>V-7.00<br>V-7.00 | 機能改変しました                                                 |  |  |  |  |  |  |  |
| 4 1  | [オプション]<br>仕入控除額計算書 | v=7.00                     | ※今までの帳表(3%・5%・8%)は、[9037][9040][9041]<br>にプログラム番号を変更しました |  |  |  |  |  |  |  |
| 38   | 消費税自動精算             | V-7 0 0                    | 税抜き処理において、                                               |  |  |  |  |  |  |  |
| 3 9  | 消費税一括自動分離           | v-7.00                     | に対応しました<br>に対応しました                                       |  |  |  |  |  |  |  |

| PG番号 | プログラム名             | HD-VER  | 備  考                                                                                                    |  |  |  |  |  |  |  |
|------|--------------------|---------|----------------------------------------------------------------------------------------------------|--|--|--|--|--|--|--|
| 50   | 総勘定元帳              | V-7.00  | 消費税率印刷において、消費税率改正(10%・軽減税率8%)<br>に対応しました                                                                                    |  |  |  |  |  |  |  |
| 1230 | 分析試算表              | V-7.00  | 「税抜処理:する」を選択した場合<br>税抜き処理において、消費税率改正(10%・軽減税率8%)<br>に対応しました                                                                 |  |  |  |  |  |  |  |
| 9037 | 消費税精算表             | V-6.01  | CSV搬出のタイトル表示不具合を改善しました                                                                                                    |  |  |  |  |  |  |  |
|      |                    |         |                                                                                                    |  |  |  |  |  |  |  |
| 9040 | 課税区分集計表            | V-6 00  | 今までの[37][40][41]のプログラムを、9000番台に<br>変更しました                                                                                   |  |  |  |  |  |  |  |
|      | [オプション]            | • 0.00  |                                                                                                    |  |  |  |  |  |  |  |
| 9041 | 仕入控除額計算書           |         | (3%・5%・8%)集計・印刷ができます                                                                                                    |  |  |  |  |  |  |  |
| 703  | 消費税率変換<br>(2019年版) | V-7.00  | <ul> <li>・消費税率改正(10%・軽減税率8%)に対応しました</li> <li>・令和1年9月30日以前データを旧税率8%</li> <li>パ 10月1日以後データを10%</li> <li>として強制変換します</li> </ul> |  |  |  |  |  |  |  |
| [補助才 | -<br>־プションプログラム]   |         |                                                                                                    |  |  |  |  |  |  |  |
| 58   | 部門別営業成績推移表         |         | 「珆坊処理・すろ」を選択した提会                                                                                                    |  |  |  |  |  |  |  |
| 59   | 部門別当期原価推移表         |         |                                                                                                    |  |  |  |  |  |  |  |
| 60   | 部門別営業成績報告書         | V-7.00  | 祝抜き処理において、消費祝率改止(10%・軽減祝率8%)<br>に対応しました                                                                                     |  |  |  |  |  |  |  |
| 6 1  | 部門別当期原価報告書         |         |                                                                                                    |  |  |  |  |  |  |  |
| 63   | 科目別補助簿             | V-7 0 0 | 消費税率印刷において、消費税率改正(10%・軽減税率8%)                                                                                               |  |  |  |  |  |  |  |
| 6 7  | 工事別元帳              | v-7.00  | [ _ 水] /心 し み し /こ                                                                                                    |  |  |  |  |  |  |  |

### 【財務帳表】各プログラム 更新内容

#### ● 消費税率10%、及び軽減税率8%に対応しました。

- [120]消費税申告書をご利用のお客様へ

消費税申告書での会計読みにおいては、10%・軽減税率8%は未対応です。 消費税申告書の新様式及び新税率会計読みの対応版は、令和元年11月下旬更新を予定 しております。いましばらくお待ちいただきますようお願い致します。

【消費税精算関連表における(10%・軽減8%)機能更新】

[37]消費税精算表/[38]消費税自動精算/[39]消費税一括自動分離/[40]課税区分集計表/ [41]仕入控除額計算表

※[37] 消費税精算表/[40] 課税区分集計表/[41] 仕入控除額計算表においては 『旧税率8%・軽減税率8%・10%』の集計、印刷を行います。

|                      | ※※※ 消費税精算表          | (2019年10月以降版)    | (V−7.00) ※※※     |
|----------------------|---------------------|------------------|------------------|
|                      |                     | 出力用              | 紙:B4             |
| ユーザコード: 1001         | 社名: 株式会社 東京商事       | 期首日              | :平成 31 年 4 月 1 日 |
| ※集計                  |                     |                  |                  |
| 期間指定                 | 4月1日~3月31日          |                  |                  |
| the state three were | [1] 🖲 1.期末含te 🔿 2.3 | 期末含まない 〇3. 期末のみ  |                  |
| 集計税率                 | v 8% v *            | 8%(軽減税率) 🛛 1 0 % |                  |
| 貞 集 計                | [1] 🕒 1.期間合計 🕖 2.   | 月次               |                  |
| 内税計算                 | [1] ④1.年次 〇2.       | 月)次              |                  |

今までのプログラム(3%・5%・8%の集計、印刷)は、プログラム番号[9037][9040][9041]に 変更しました。

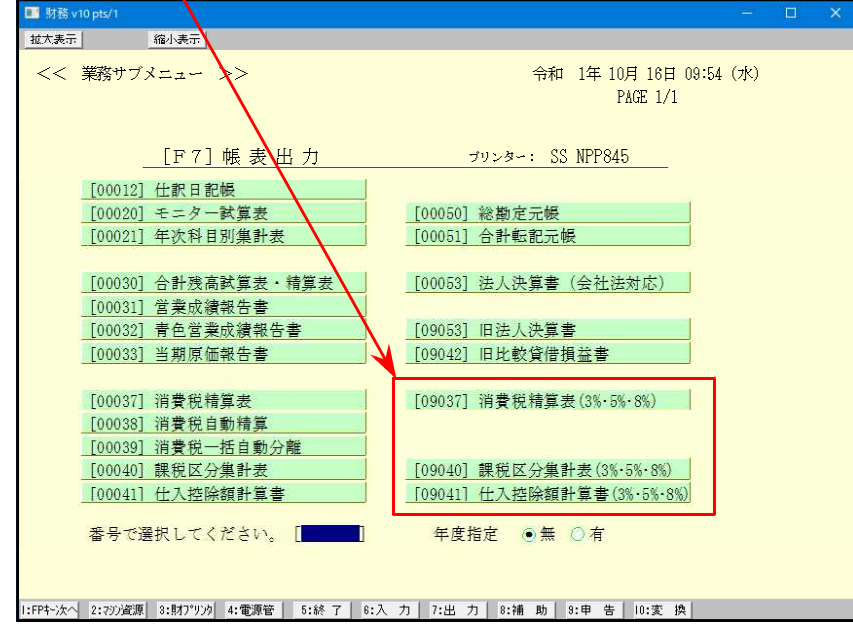

【税抜処理(10%・軽減8%)対応の機能更新】

[30]合計残高試算表/[31]営業成績報告書/[32]青色営業成績報告書/[33]当期原価報告書 [58]部門別営業成績推移表/[59]部門別当期原価推移表/[60]部門別営業成績報告書/ [61]当期原価報告書

## 【消費税率(10%・軽減8%)を印字する機能更新】

[12] 仕訳日記帳/[50] 総勘定元帳/[63] 科目別補助簿

| 1 年 |     |   |   |   | 501 売 上 高 |     |      |  |   |  |  |  |   |   | _ |      |          |     |
|-----|-----|---|---|---|-----------|-----|------|--|---|--|--|--|---|---|---|------|----------|-----|
|     | -4- | · |   |   |           |     |      |  |   |  |  |  |   |   |   |      | *8%:軽減税率 |     |
| 月   | 日   | 利 |   | Ħ | 名         |     | 摘    |  | 要 |  |  |  | 借 | 方 | 貸 | 方    | 差引残高     | 5   |
| 5   | 1   | 現 |   |   | 金         | 8%  |      |  |   |  |  |  |   |   |   | 1080 | 10       | )80 |
|     |     |   | 5 | 月 | 計         |     |      |  |   |  |  |  |   |   |   | 1080 |          |     |
| 10  | 1   | 現 |   |   | 金         | 10% | 本日売上 |  |   |  |  |  |   |   |   | 1100 |          |     |
|     | "   |   |   | * |           | *8% | "    |  |   |  |  |  |   |   |   | 2160 | 43       | 340 |
|     |     | 1 | 0 | 月 | 計         |     |      |  |   |  |  |  |   |   |   | 3260 |          |     |
| 2   | 年   |   |   |   |           |     |      |  |   |  |  |  |   |   |   |      |          |     |
| 4   | 30  |   |   |   |           |     | 残 高  |  |   |  |  |  |   |   |   |      | 43       | 340 |

税率印刷「いる」とした場合、税率を摘要欄に印字するとともに、『\*8%:軽減税率』 の説明文字も各頁右上に印字します。

【消費税率強制変換に令和1年10月1日以降10%変換機能を追加】

[703]消費税率変換

令和1年10月1日以降データは 『10%』 令和1年9月30日以前データは 『8%(旧税率)』 └ として税率を書き込みます。

\*\*\*\*[703] 消費税率変換プログラムを使用するケース\*\*\*\*

会計事務所様が財務消費税率10%に対応、関与先様が10%(及び新元号)対応版 を購入しない場合

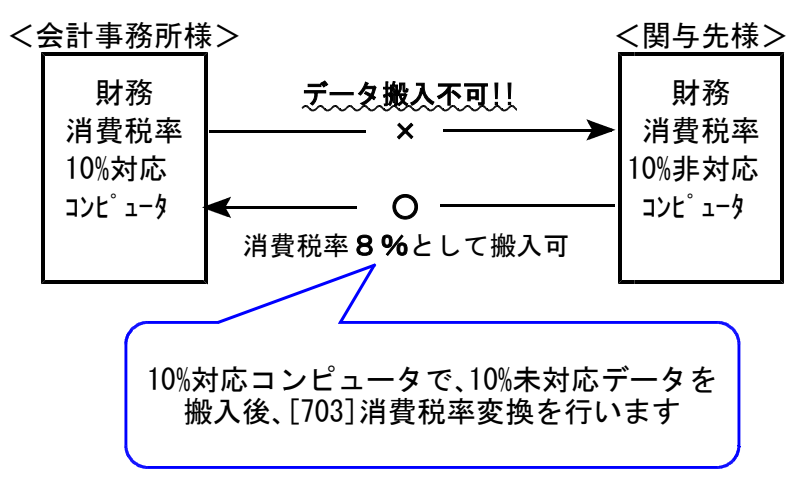

※軽減税率8%はセットできません。[703]実行後、個別訂正を行って下さい。

● [11]入力プログラムの更新について

財務プログラムのみご利用の場合に、2019年5月以降の元号表示が令和に切り替わらないケース がありましたので、正しく表示するよう改善しました。